# **PocketLIM : Grouting Application**

## Power supply for the pocketLIM 5G

## Voltage supply

The pocketLIM 5G accepts continuous 12V-24V allowing it to adapt to all types of common batteries. There is only one power outlet and it is located below the datalogger. (See photo) The power of the datalogger was reduced to its maximum and does not exceed 15W.

## Supply and protection defaults

The PocketLIM is designed to turn off automatically if it detects a power cut (for protection). The On / Off button must again be pressed to restart it. The PocketLIM cannot, under any circumstances, withstand a direct connection to the 230v or 380v network. However, it is possible to connect it via an AC / DC transformer. Another form of protection is that the PocketLIM and all of its sensors are fully isolated galvanically from the supply voltage. Therefore, no current loopback can pass through the devices which could cause malfunctions (electromagnetic disruptions) or deterioration (too high intensities). In the event of a short circuit, the input device is protected by a thermal fuse that resets automatically. Important Note: It is imperative that the power cable is disconnected from pocketLIM 5G when it is connected to the machine's battery.

## **On/off feature**

- Connect the CAN bus cable and the power cable (Figure D and E above)
- ress lightly on the On / Off button (G)

The unit turns on and begins initialisation, and a scroll bar appears after a few seconds to indicate the initialisation phases. Then as the application launches, you will obtain a summary of parameters (serial number, version of the application, hardware version ...). If you purchased a datalogger with multiple applications, the pocketLIM will prompt you to select the desired application.

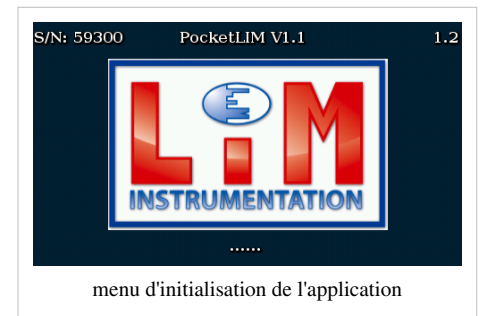

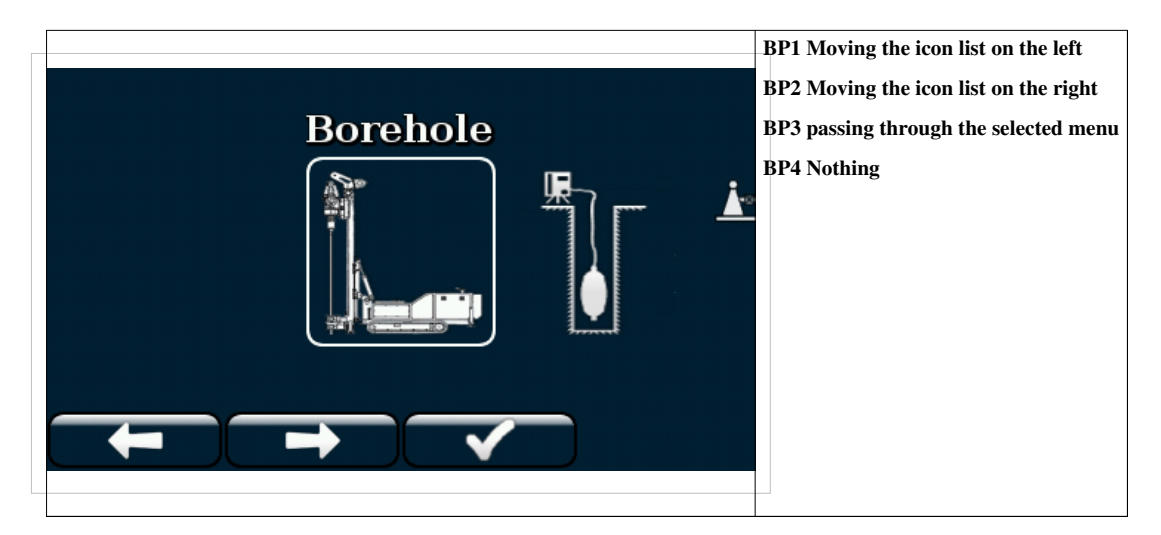

1

## **General Interface: Overview**

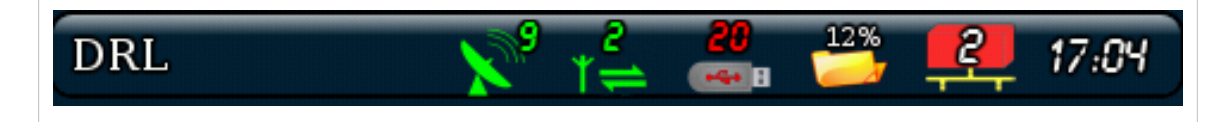

The bar at the top of the screen is always present and informs the operator about the status of the GPS and GSM, the presence of a USB key, the size remaining in the device, the CAN card number on the BUS, and the time. It also gives the name of the drilling currently taking place. This bar also acts as a button that can make the user return to the previous menu when there are multiple applications (choice of the application). The pocketLIM can be described as having two parts:

- The recording part which the driller will use.
- A toolkit part (transfer, output...)

### The measurement menu

This menu has two display options:

#### Real-time measurements display

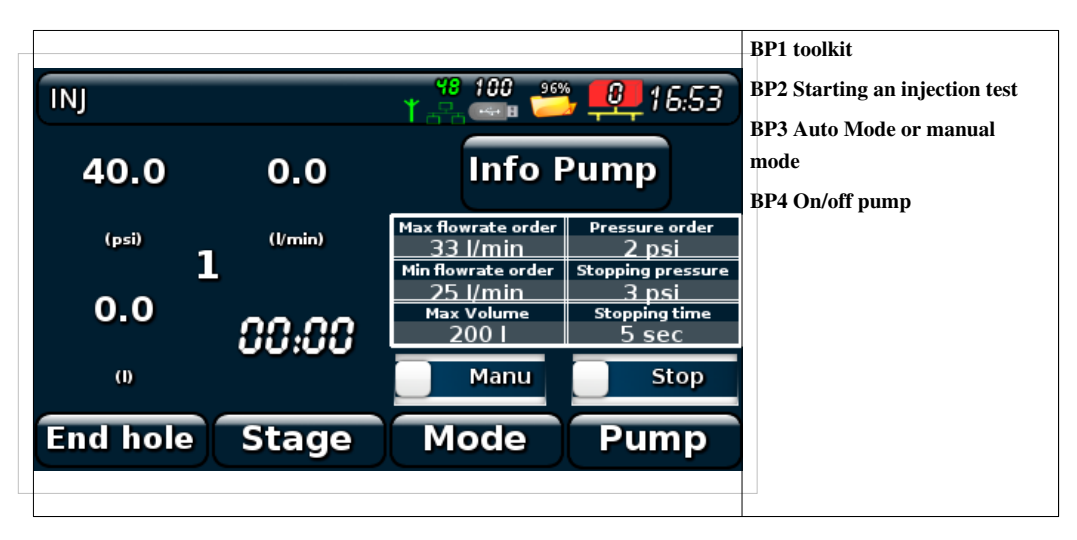

Real-time display of pressure and volume flow rate of the item concerned. Stop criteria table display.

#### **Curbs display**

By pressing on the table, it switches to curb mode.

By pressing on the curbs, it switches to real time value mode.

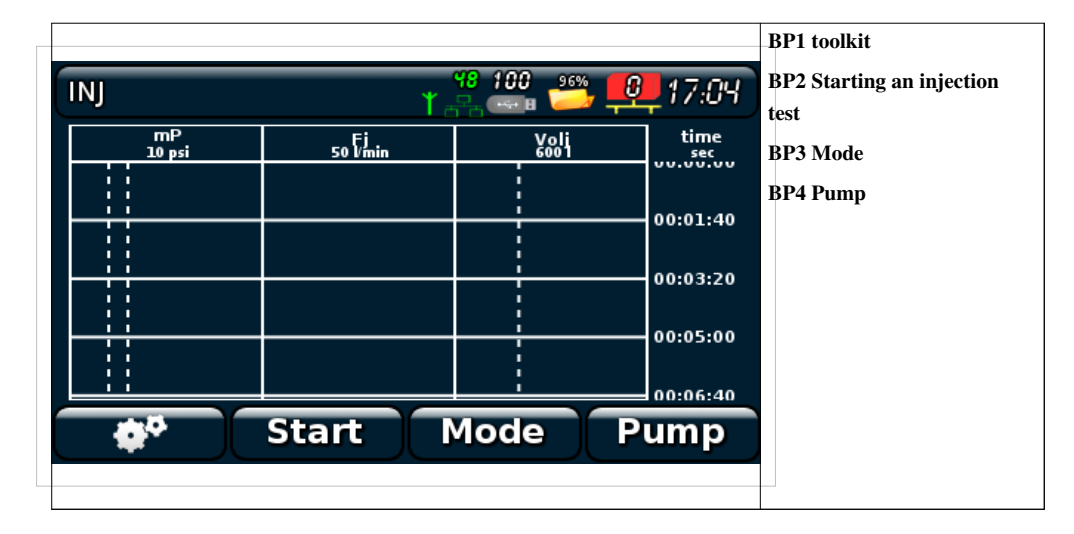

### Beginning of a test injection

#### Site information

| _ |                             |                     | BP1 moving the list up           |
|---|-----------------------------|---------------------|----------------------------------|
|   |                             |                     | BP2 moving the list down         |
|   | Phasis                      | A                   | BP3 Menu option                  |
|   | Pressure Lost               | 0 psi               | BP4 Exit by validating this menu |
|   | Strain Volume               | 01                  |                                  |
|   |                             |                     |                                  |
|   | Threeshold                  | yes                 |                                  |
|   | Threeshold<br>Sleeves       | yes no              |                                  |
|   | Threeshold<br>Sleeves<br>me | no<br>no<br>enu -72 |                                  |

In this menu, we configure our test injection. The following menus will differ, depending on the type of injection. - Pressure Flow Control, - Stop criterion, - Sleeve.

## Injection threshold with no slleve and with no control

| Max Volume200 IBP2 moving the list dow<br>BP3 To modifyStopping pressure3 psiBP4 Exit by validating the pressure orderPressure order2 psi |           |  |  |  |  |
|----------------------------------------------------------------------------------------------------|-----------|--|--|--|--|
| Stopping pressure 3 psi BP3 To modify   Pressure order 2 psi                                                                              | vn        |  |  |  |  |
| Stopping pressure 3 psi BP4 Exit by validating   Pressure order 2 psi                                                                     |           |  |  |  |  |
| Pressure order 2 psi                                                                                                    | this menu |  |  |  |  |
|                                                                                                    |           |  |  |  |  |
| Stopping time 5 sec                                                                                                    |           |  |  |  |  |
| Allowed Press.Var. 0.5 bar*sec                                                                                                    |           |  |  |  |  |
|                                                                                                    |           |  |  |  |  |
| menu -2                                                                                                    |           |  |  |  |  |
|                                                                                                    |           |  |  |  |  |

### Injection with sleeve

|                 |       | BP1 moving the list up                          |
|-----------------|-------|-------------------------------------------------|
| Size of sleeves | 33 cm | BP2 moving the list down                        |
| Depth           | 10 m  | BP3 Nothing<br>BP4 Exit by validating this menu |
|                 | 20    | Di i Esti og vandatning tills intend            |
| ND OT SIEEVES   | 50    |                                                 |
| Nb of layers    | 1     |                                                 |
|                 |       |                                                 |
|                 |       |                                                 |
|                 |       |                                                 |
|                 |       |                                                 |

### **Beginning pass**

If the option with sleeves in the beginning pass is chosen, the sleeve to be injected must be chosen.

| Sleeve            | : 1/30       | BP1 Choice<br>pass<br>BP2 Choice<br>pass |
|-------------------|--------------|------------------------------------------|
| Min Depth         | Max Depth    | BP3 Rien                                 |
| 9.66 m            | 10 m         | DD4 E                                    |
| Num of stage      | Layer number | BP4 EXIL                                 |
| 1/30              | 1/1          |                                          |
| Stopping pressure | Max Volume   |                                          |
| 3 psi             | 2001         |                                          |
| Pressure order    |              |                                          |
| 2 psi             |              |                                          |
| + -               |              |                                          |

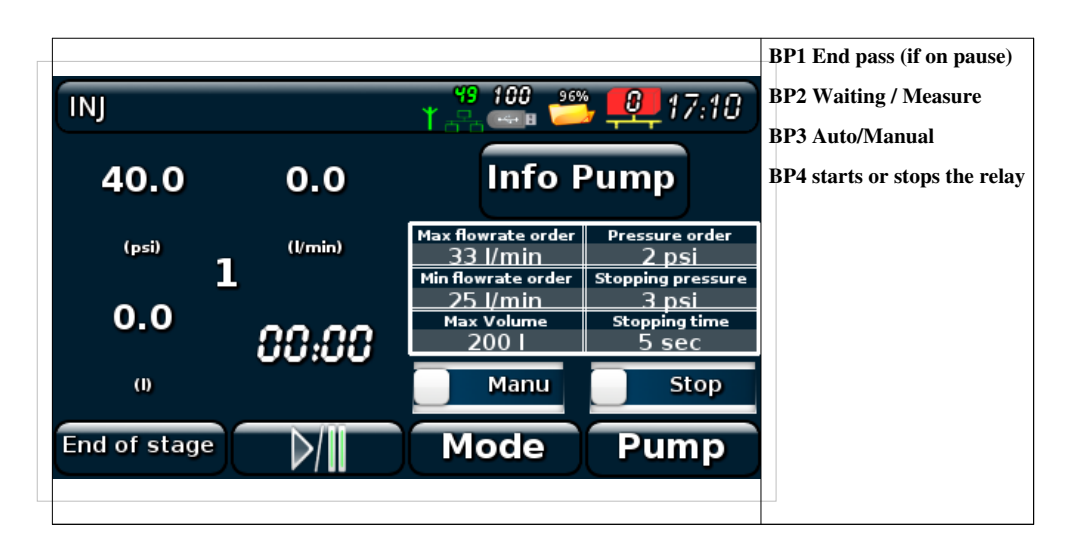

f the control is used, there is, in addition, a touch button to control the high and low setting. The pocketlim can manage up to 4 injection points. If you want to set point 2 for example, simply press on the real time values to obtain the real-time values of points 2 or 4 following the option chosen.

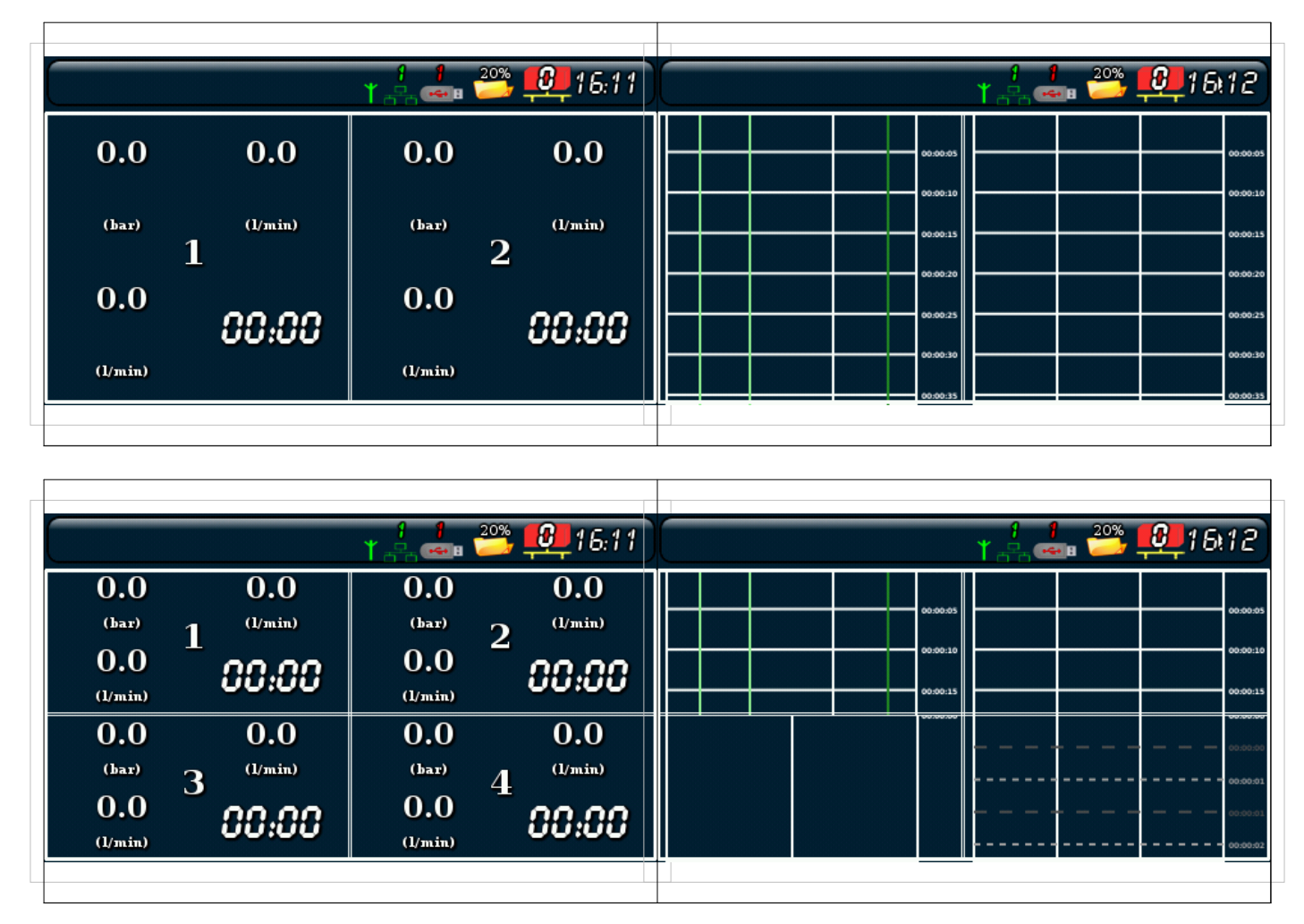

Once point 2 or point 4 is on view, and if you want to see the curbs or real-time values, simply press the buttons. To get from point 1 to another, you must go to the multi-point values menu and press on the touch screen on the item concerned.

#### Installation menu for sensors

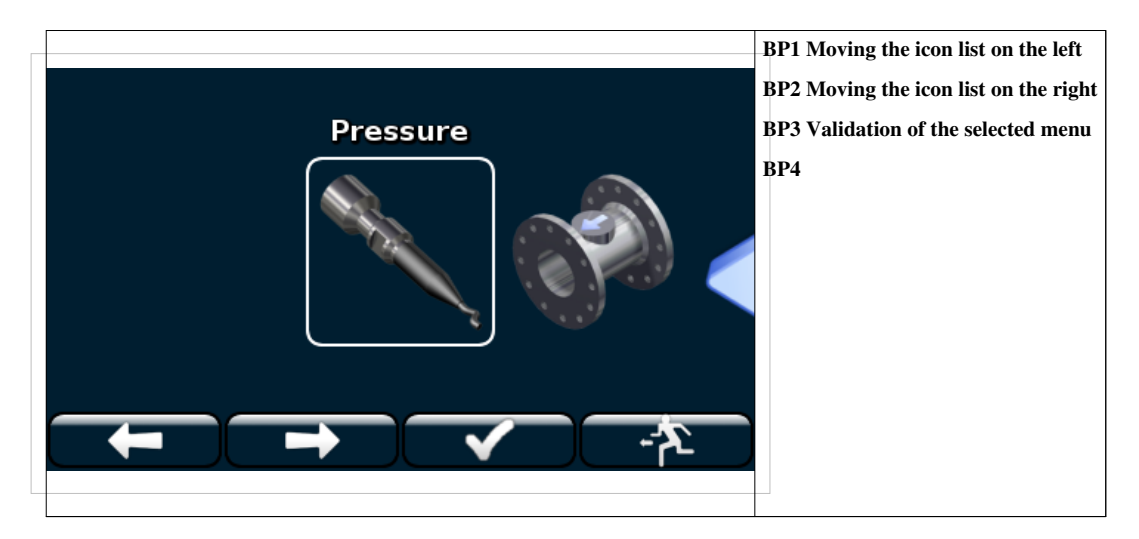

There are three menus to configure for injections: - The pressure sensor. - The flow meter - the control

#### The Pressure sensor

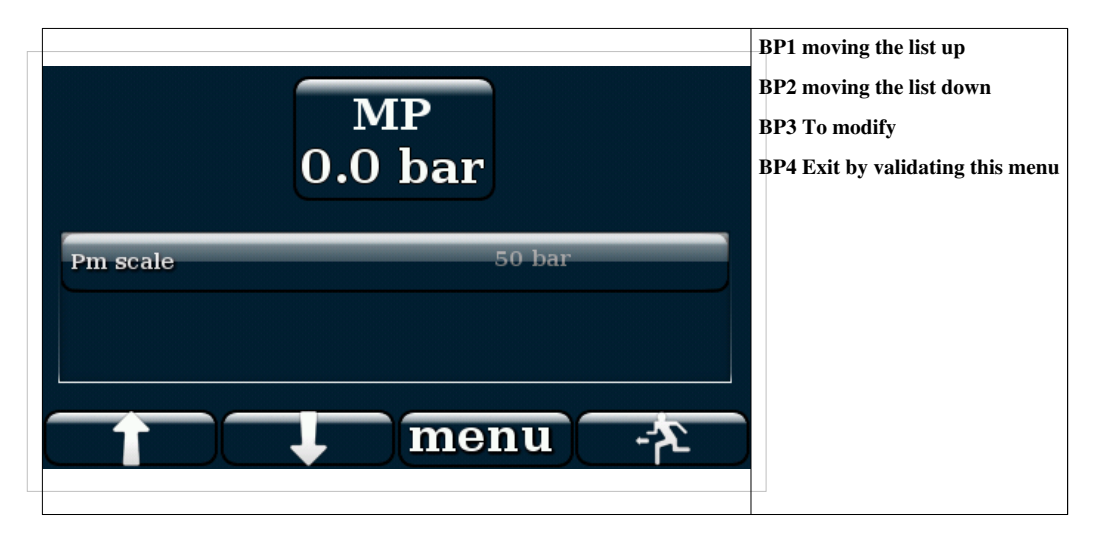

#### The flow meter

The operator may need to calibrate the flow meter. To do this, the operator presses on Menu and then on Start when he puts the hose in the standard bin. When the bin is filled, the operator presses on Menu, then on Stop. The tempo and volume will then stop. The operator adjusts the actual volume of the bin if necessary. Once this is done, the operator presses on the calibration menu to automatically calibrate the flow meter. By default, the value of the haul system is 8.00 (8000 l/h/ 1000 imp).

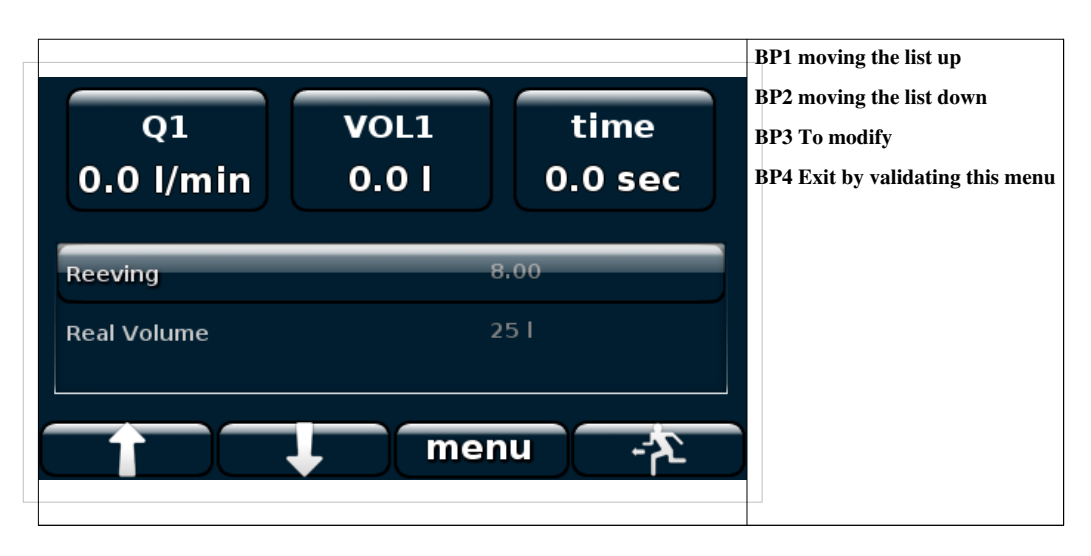

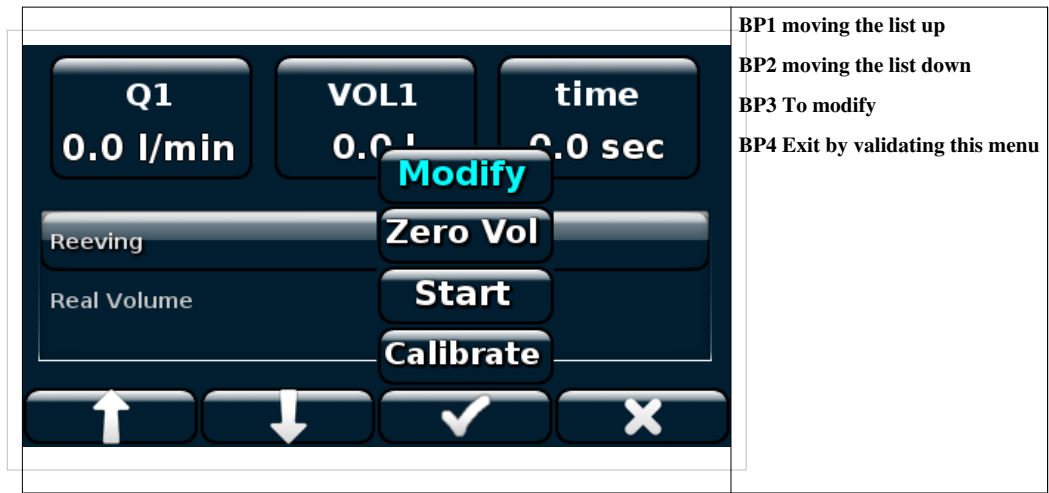

## The control

|              |            | BP1 moving the list up<br>BP2 moving the list down |
|--------------|------------|----------------------------------------------------|
| cmd 📮        | volt cmd 💭 | BP3 10 modify<br>BP4 Exit by validating this menu  |
| Max.Voltage  | 8 volt     |                                                    |
| Min.Voltage  | 1 volt     |                                                    |
| May flowrata | 83 l/min   |                                                    |
|              | menu - 🐴   |                                                    |
|              |            |                                                    |

This menu is very important, and the values of the pump must be respected so as not to risk damaging it. This menu allows testing of our 0-10V output.

#### **Injectlim Menu Option**

This menu lets you choose the point number you want to manage, the name of the possible pumps, and if you wish to use the pressure flow control.

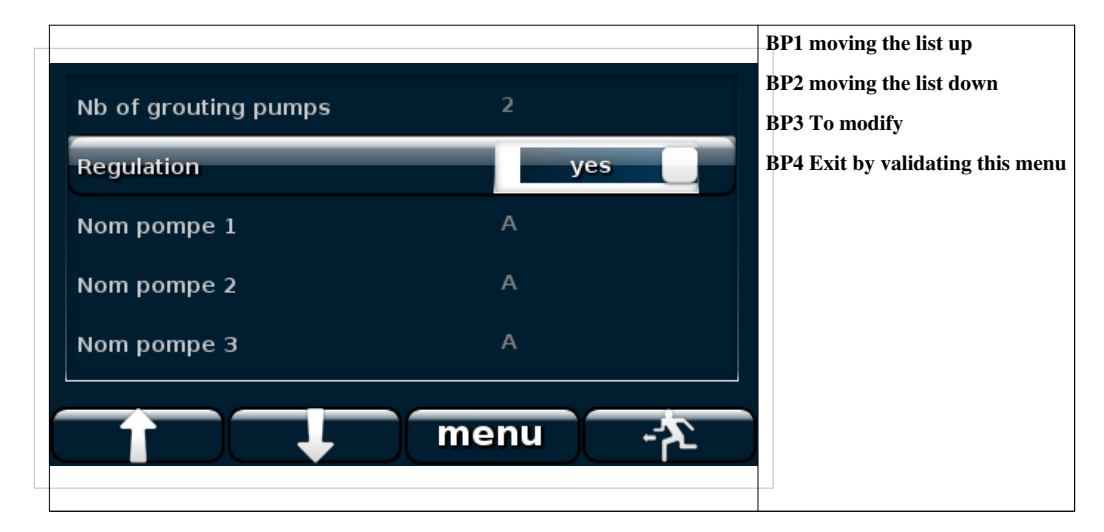

# Sources et contributeurs de l'article

PocketLIM : Grouting Application Source: http://wiki.lim:82/index.php?oldid=9175 Contributeurs: Yoann, 3 modifications anonymes

## Source des images, licences et contributeurs

image:Menu\_init.png Source: http://wiki.lim:82/index.php?title=Fichier:Menu\_init.png Licence: inconnu Contributeurs: Yoann image:borehole.png Source: http://wiki.lim:82/index.php?title=Fichier:Borehole.png Licence: inconnu Contributeurs: Yoann image:Barre\_tache.png Source: http://wiki.lim:82/index.php?title=Fichier:Barre\_tache.png Licence: inconnu Contributeurs: Yoann image:Mn\_inj\_mes.png Source: http://wiki.lim:82/index.php?title=Fichier:Mn\_inj\_mes.png Licence: inconnu Contributeurs: Yoann image:Mn\_mes\_crb.png Source: http://wiki.lim:82/index.php?title=Fichier:Mn\_mes\_crb.png Licence: inconnu Contributeurs: Yoann image:Mn\_go.png Source: http://wiki.lim:82/index.php?title=Fichier:Mn\_go.png Licence: inconnu Contributeurs: Yoann image:Mn\_inj\_val.png Source: http://wiki.lim:82/index.php?title=Fichier:Mn\_inj\_val.png Licence: inconnu Contributeurs: Yoann image:Mn\_sleeve.png Source: http://wiki.lim:82/index.php?title=Fichier:Mn\_sleeve.png Licence: inconnu Contributeurs: Yoann image:Mn\_sleeve\_choice.png Source: http://wiki.lim:82/index.php?title=Fichier:Mn\_sleeve\_choice.png Licence: inconnu Contributeurs: Yoann image:Mn\_inj\_rt.png Source: http://wiki.lim:82/index.php?title=Fichier:Mn\_inj\_rt.png Licence: inconnu Contributeurs: Yoann image:Menu\_mes\_rt2points.png Source: http://wiki.lim:82/index.php?title=Fichier:Menu\_mes\_rt2points.png Licence: inconnu Contributeurs: Yoann image:Menu mes rt2points crb.png Source: http://wiki.lim:82/index.php?title=Fichier:Menu mes rt2points crb.png Licence: inconnu Contributeurs: Yoann image:Menu\_mes\_rt4points.png Source: http://wiki.lim:82/index.php?title=Fichier:Menu\_mes\_rt4points.png Licence: inconnu Contributeurs: Yoann image:Menu\_mes\_rt4points\_crb.png Source: http://wiki.lim:82/index.php?title=Fichier:Menu\_mes\_rt4points\_crb.png Licence: inconnu Contributeurs: Yoann image:Mn\_inst\_inj.png Source: http://wiki.lim:82/index.php?title=Fichier:Mn\_inst\_inj.png Licence: inconnu Contributeurs: Yoann image:lug\_press.png Source: http://wiki.lim:82/index.php?title=Fichier:Lug\_press.png Licence: inconnu Contributeurs: Yoann image:Menu\_flow\_inj.png Source: http://wiki.lim:82/index.php?title=Fichier:Menu\_flow\_inj.png Licence: inconnu Contributeurs: Yoann image:Mn\_flow\_inj2.png Source: http://wiki.lim:82/index.php?title=Fichier:Mn\_flow\_inj2.png Licence: inconnu Contributeurs: Yoann image:Mn control.png Source: http://wiki.lim:82/index.php?title=Fichier:Mn control.png Licence: inconnu Contributeurs: Yoann image:Mn\_option.png Source: http://wiki.lim:82/index.php?title=Fichier:Mn\_option.png Licence: inconnu Contributeurs: Yoann